## LOG IN

Your WebAssign and Blackboard courses are linked, so initial access to WebAssign <u>must</u> be through Blackboard. DO NOT go to www.webassign.com and try to type in a username and password for your initial access. Your WebAssign access is set up for you through the Blackboard roster. Please follow the directions below for initial access.

- 1. Log in to Blackboard at https://courses.missouri.edu.
- 2. Select your course site.
- 3. Once you have entered your course site, select the WebAssign menu tab on the left of the course home screen. *If you do not see this tab, alert your TA or Instructor right away. The tab could be hidden from student view.*

| Math 1500: Analytic Geometry and                                                                                             | Calculus I, Sec. E - FS2011 (Vasudevan) Announcements Edit Mode is: ON                                                                                                    | ?   |
|----------------------------------------------------------------------------------------------------|----------------------------------------------------------------------------------------------------|-----|
| Math 1500:     Analytic Geometry     and Calculus I,     Sec. E - FS2011     (Vasudevan)      Announcements      Course Info | Announcements New Announcements appear directly below the repositionable bar. Reorder by dragging Announcements to new positions. Nove priority Announcements above the repositionable bar to pin them to the top of the list and prevent new Announcements from superseding them. The order shown here is the order presented to Students. Students do not see the bar and cannot reorder Announcements. Create Announcement | F   |
| Faculty Info                                                                                                    | New announcements appear below this line                                                                                                    | ı İ |
| Resources for Help                                                                                                    | 1 No Announcements found                                                                                                    | -   |
| Quizzes 🔳 🖹                                                                                                    |                                                                                                    |     |
| Exams                                                                                                    |                                                                                                    |     |
| Grades                                                                                                    |                                                                                                    |     |
| Tegrity Classes                                                                                                    |                                                                                                    |     |
| WebAssign                                                                                                    | Select                                                                                                    |     |
| COURSE MANAGEMENT                                                                                                    |                                                                                                    |     |

\*Screenshot of sample course blackboard site. Your site should look similar.

You should be sent directly to your WebAssign course site where you will find posted assignments (visible on the first day of class), the electronic textbook, and other resources.

| Veb <b>Assign</b><br>uesday, August 23, 2011 11:38 PM CDT                                                                                                    |                                                                                                    |                                                                                                    | Logged in as claytona@missouri<br>Log out                                        |
|----------------------------------------------------------------------------------------------------|----------------------------------------------------------------------------------------------------|----------------------------------------------------------------------------------------------------|----------------------------------------------------------------------------------|
| ome   My Assignments   Grades   Communi                                                                                                    | Notifications   Help   My Options                                                                                                    |                                                                                                    |                                                                                  |
| Wath 1500, section B, Fall 2011 -                                                                                                    |                                                                                                    |                                                                                                    |                                                                                  |
| łome                                                                                                    |                                                                                                    |                                                                                                    | Amanda Clayton<br>Instructor: Amanda Clayton<br>University of Missouri - Columbi |
| WebAssign Notices                                                                                                    |                                                                                                    |                                                                                                    |                                                                                  |
| Note: The following message is shown to<br>5, 2011 at 12:00 AM CDT to enter an acc                                                                                | your students. As WebAssign faculty y<br>ess code or purchase access online. Ge                                                                                   | ou are not required to enter an ac<br>et access now.                                                                      | ccess code. You have until Monday, September                                     |
| My Assignments                                                                                                    |                                                                                                    | Announcements                                                                                                    |                                                                                  |
| My Assignments<br>Current Assignments (36)                                                                                                    |                                                                                                    | Announcements                                                                                                    |                                                                                  |
| My Assignments<br>Current Assignments (36)<br>Name                                                                                                    | Due                                                                                                    | Announcements<br>No Current Announcements                                                                                 | (                                                                                |
| My Assignments<br>Current Assignments (36)<br>Name<br>Math 1500 WebAssign Intro and<br>Review                                                                     | Due<br>Aug 25 2011 11:59 PM<br>CDT                                                                                                    | Announcements<br>No Current Announcements<br>My Calendar                                                                  | Jump to 🔻                                                                        |
| My Assignments<br>Current Assignments (36)<br>Name<br>Math 1500 WebAssign Intro and<br>Review<br>Math 1500 HW1                                                    | Due<br>Aug 25 2011 11:59 PM<br>CDT<br>Aug 30 2011 11:59 PM<br>CDT                                                                                                 | Announcements<br>No Current Announcements<br>My Calendar<br>About this Class                                              | Jump to 🔻                                                                        |
| My Assignments<br>Current Assignments (36)<br>Name<br>Math 1500 WebAssign Intro and<br>Review<br>Math 1500 HW1<br>Math 1500 HW2                                   | Due<br>Aug 25 2011 11:59 PM<br>CDT<br>Aug 30 2011 11:59 PM<br>CDT<br>Sep 6 2011 11:59 PM CDT                                                                      | Announcements No Current Announcements My Calendar About this Class Calculus I                                            | Jump to 🔻                                                                        |
| My Assignments<br>Current Assignments (36)<br>Name<br>Math 1500 WebAssign intro and<br>Review<br>Math 1500 HW1<br>Math 1500 HW2<br>Math 1500 HW3                  | Due<br>Aug 25 2011 11:59 PM<br>CDT<br>Aug 30 2011 11:59 PM<br>CDT<br>Sep 6 2011 11:59 PM CDT<br>Sep 13 2011 11:59 PM<br>CDT                                       | Announcements<br>No Current Announcements<br>My Calendar<br>About this Class<br>Calculus I<br>Calculus I<br>Calculus Stew | Jump to                                                                          |
| My Assignments<br>Current Assignments (36)<br>Name<br>Math 1500 WebAssign Intro and<br>Review<br>Math 1500 HW1<br>Math 1500 HW2<br>Math 1500 HW3<br>Math 1500 HW4 | Due<br>Aug 25 2011 11:59 PM<br>CDT<br>Aug 30 2011 11:59 PM<br>CDT<br>Sep 6 2011 11:59 PM CDT<br>Sep 13 2011 11:59 PM<br>CDT<br>Sep 20 2011 11:59 PM<br>CDT<br>CDT | Announcements<br>No Current Announcements<br>My Calendar<br>About this Class<br>Calculus I<br>Calculus I<br>E             | Jump to                                                                          |

\*Screenshot of sample course WebAssign site. Your site should look similar.

## Math 1160, 1500, 1700, and 2300 - AUTO ACCESS

These courses are part of the AutoAccess Program through The Mizzou Store. You will be able to access the digital content (WebAssign homework access with electronic textbook) through Blackboard on the first day of class automatically. Your student account will be charged for the digital materials after the official add/change period (see course syllabus for details). If you purchased a multi-term WebAssign Access Code during a previous semester, please contact Paula Nutting with Cengage at <u>paula.nutting@cengage.</u>com for a refund.

## **STUDENT GUIDE**

Read through the Student Guide (Help Manual), found under the Course Information tab in Blackboard or on your WebAssign home screen, BEFORE beginning the WebAssign Intro Homework assignment. The Student Guide (Help Manual) explains how to: access and open assignments, answer various types of questions, view scores and grades, find additional resources, troubleshoot problems, and make sure your personal computer satisfies the system requirements.

## SYSTEM REQUIREMENTS & BROWSER SETTINGS

WebAssign is tested and supported for the systems and browser versions listed here.

- Mozilla<sup>®</sup> Firefox<sup>®</sup>, version 24 or later Windows<sup>®</sup>, Mac<sup>®</sup> OS X, Linux<sup>®</sup>
- Internet Explorer<sup>®</sup>, version 10 or later Windows
- Google<sup>®</sup> Chrome<sup>™</sup>, version 35 or later Windows, Mac OS X
- Apple<sup>®</sup> Safari<sup>®</sup>, version 6 or later

Mac OS X, iOS 6 or later on iPad $^{\circ}$ 

Configure the following settings in your Web browser.

- Allow cookies and pop-up windows from www.webassign.net.
  - If you are accessing WebAssign from Blackboard, accept third-party cookies.
  - Do not allow your browser to store your WebAssign password.

For more information, visit: http://www.webassign.net/manual/student\_guide/c\_a\_system\_requirements.htm

IMPORTANT: When you open WebAssign from Blackboard, you should be automatically logged in to WebAssign. Sometimes this does not happen and the WebAssign login page is displayed instead. This problem occurs when your Web browser is not configured to accept third-party cookies. To resolve the problem, configure your browser to accept third-party cookies and try again. See the System Requirement document for further information.